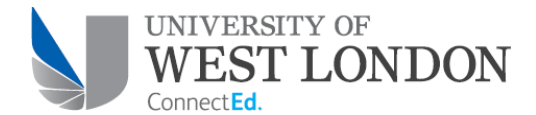

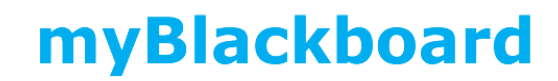

## How to search for and enrol yourself onto courses and modules on Blackboard

To search for modules on Blackboard you will need to click on SysAdmin:

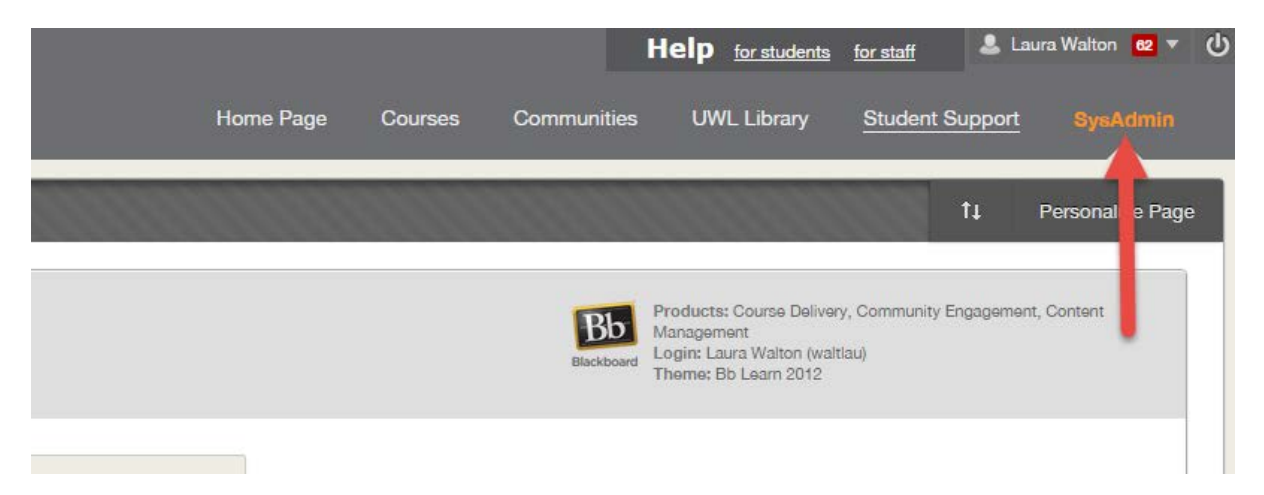

On the next screen, click on Courses:

| lackboard Learn*          | Release 9.1.20 | 1410.160373 |
|---------------------------|----------------|-------------|
|                           |                |             |
| Courses                   |                |             |
| Courses                   |                |             |
| Course Settings           |                |             |
| Course Catalogue          |                |             |
| Move Files to Course File | i :            |             |
|                           |                |             |

On the course search screen you will need to change the first dropdown option box to 'course ID' then enter the module code for the module that you want to search for and click 'Go':

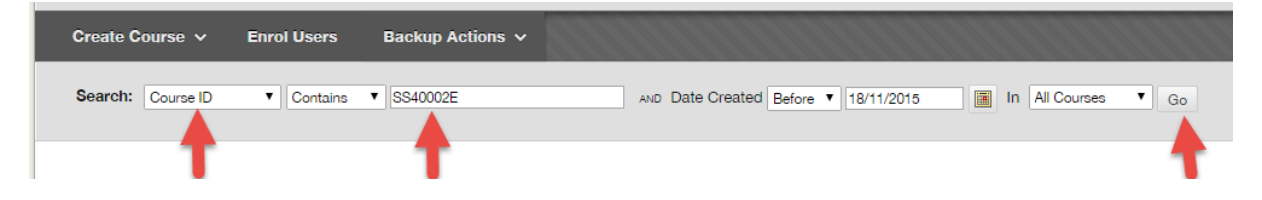

If the module code does not retrieve any results then it may be worth checking whether any zeros may actually be the letter O (and vice versa). If this still doesn't retrieve any results then you will

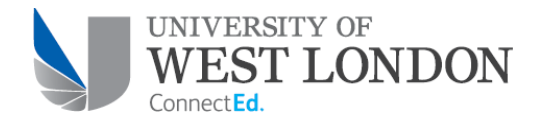

**myBlackboard** 

need to contact the Unit-E team (<u>Unite@uwl.ac.uk</u>) to check that the code is correct and that they have created this module.

Depending on how long the module has been running for, searching by module code may retrieve multiple results. You can find the Template and most recent Instance by filtering these results by 'Term':

| Create | Course    | > ✓ Enrol Usors                     | Backup Actions 🗸                                                 |                   |                                                                                                    |                                                                                                    |                       | Import Package |
|--------|-----------|-------------------------------------|------------------------------------------------------------------|-------------------|----------------------------------------------------------------------------------------------------|----------------------------------------------------------------------------------------------------|-----------------------|----------------|
| Search | Cour      | se ID 🔹 Contains                    | • [\$540002E                                                     |                   | we Date Created Before * 1811/2015                                                                                                    | • 00                                                                                                    |                       |                |
| ⇒@     | Aasociati | e 🛞 Avalability: 😒                  | Delete                                                           |                   |                                                                                                    |                                                                                                    |                       | Refresh        |
| 8      | itatus.   | Course ID                           | Course Name                                                      | Date<br>Created   | Instructor Usermanne                                                                                                    | Instructor Name                                                                                                    | Data<br>Source<br>Key | Term 😎         |
| • •    | •         | SS40002E_TEMPLATE                   | Social & Developmental<br>Psychology<br>(TEMPLATE)               | 16/12/08<br>05:10 | townjul, ohimadd, huntfra, diitdim, goerank, hineben                                                                                                    | Julia Townshend, Madeleine Okl, Frances Hunt, Dimitra Dritsa, Arike Goezag, Benjamin Hine                                                                                                    | uwl_changes           | TEMPLATES      |
| • •    | 9         | SS40002E_21-SEP-<br>15_15-JAN-16    | Social & Developmental<br>Psychology (21-SEP-15<br>- 15-JAN-16)  | 09/09/15<br>10:16 | goerank, hineben, huntfra, toxinjul, ohimadd, lazaann, dritdim                                                                                                    | Anke Goerzig, Benjamin Hine, Frances Hurt, Julia Townshend, Madeleine Chi, Anna Lazarczyk, Dimitra Dritsa,                                                                                                    | UWL                   | 2015-16        |
| 9      |           | 3540002E_26-JAN-<br>15_29-MAY-15    | Social & Developmental<br>Psychology (26-JAN-15<br>- 29-MAY-15)  | 13/01/15<br>08:12 | dickinan, hineben, nortton, cachmoi, lynasio, davial, dritdim, goerank, huntfra, townjul, ohimadd                                                                                         | Hannah Dicision, Benjamin Hine, Tony Northeast, Mora Cacriva, Sicohan Lynam, Alson Davies, Dimitra Dritsa, Ariee Goerzig,<br>Frances Hurt, Julia Towinzhend, Madeleine Ohl                                                                                                    | UWL                   | 2014-15        |
|        | 9         | SS40002E_22-SEP-<br>14_26-JAN-15    | Social & Developmental<br>Psychology (22-SEP-14<br>+ 26-JAN-15)  | 09/09/14<br>08:54 | townjul, lidocat, ohlmadd, mocodia, onyajos, huntha, goerank, dritdim                                                                                                    | Julia Townshend, Catherine Lido, Madelene Chi, Diane Mccourt, Joshua Onyango, Frances Hunt, Anke Goerzig, Dimitra Dritsa                                                                                                    | uwl_changes           | 2014-15        |
| 0      |           | 8540002E_27-JAN-<br>14_30-MAY-14    | Social & Developmental<br>Psychology (27-JAN-14<br>- 30-MAY-14)  | 14/01/14<br>06:03 | dritdim, dickhan, lynasio, hineben, bainlyn, tatseir, huntfra, townjul,<br>Bidocat, chimadd, goerank                                                                                      | Dimitra Dritsa, Hannah Dickson, Siobhan Lynam, Benjamin Hine, Lyndsay Baines, Eirini Tatsi, Frances Hunt, Julia Townshend,<br>Catherine Luco, Madeelene Chi, Arike Goirzag                                                                                                    | uwl_changes           | 2013-14        |
|        | 9         | \$\$40002E_23-\$EP-<br>13_24-JAN-14 | Social & Developmental<br>Psychology (23-SEP+13<br>- 24-JAN-14)  | 10/09/13<br>06:01 | ohlmadd, 50761, huntfra, enyajos, eskiarid, sanssop, tewnjul,<br>lidocat, 50229, 10918, 10875, 10884                                                                                      | Maosteine Ont, MADDIE CHL, Frances Hunt, Joshua Oryango, Andrea Oskis, Sophie Sansom, Julia Townshend, Catherine Lido, JONATHAN WARNER, Sophie Sansom, Julia Towinshend, Catherine Lido                                                                                                    | uwl_changes           | 2013-14        |
|        | 9         | SS40002E_01-OCT-<br>12_25-JAN-13    | Social & Developmental<br>Psychology (01-OCT-12<br>+ 25-JAN-13)  | 04/10/12<br>00:07 | oskland, sanssop, townjul, lidocat, ohlmadd, 10918, 10875, 10884, 50781, 50229                                                                                                    | Andrea Oskis, Sophie Sansom, Julia Townshend, Catherine Lido, Madeleine Chil, Sophie Sansom, Julia Townshend, Catherine Lido,<br>MADDIE CHIL, JCNATHAN WARNER                                                                                                    | uwl_changes           | 2012-13        |
| 0      |           | SS40002E_04-FEB-<br>13_07-JUN-13    | Social & Developmental<br>Psychology (04-FEB-13<br>- 07-JUN-13)  | 23/01/13<br>05:06 | townjul, sanssop, oskiand, ohlmadd, lawsbet, shepthe, huntfra,<br>orvjajos, bainlyn, goerans, lidocat, 50229, 10918, 10875, guptdee,<br>50781, hineben, 21089650, lynasio, nassjon, 10884 | Jula Townshend, Sophie Sansom, Andrea Oskis, Madelene Ork, Bethany Law, Therese Shepherd, Frances Hurt, Joshua Onyango,<br>Lyndasg Blanes, Arke Goerga, Catherine Lido, JONATHAN WARNER, Sophie Sanson, Jula Townshend, Deepa Gupta, MADDIE<br>OHL, Bengami Him, Sobhan Lynam, Jonathan Nasaz, Catherine Lido        | uwl_changes           | 2012-13        |
| 0      |           | \$\$40002E_06-FEB-<br>12_08-JUN-12  | Social & Developmental<br>Psychology (06-FEB-12<br>- 08-JUN-12)  | 24/01/12<br>01:07 | 20220058, 50781, 10864, 10875, 10918, 50229, oskiand, 9558, 13600, 18321, ohlmadd, lawabet, lamodeb, foxpau, shepthe, sanssop, townjul, lidocat, 10269476, pentu                          | Julia Townshend, MADDEE CHL, Catherine Lido, Julia Townshend, Sophie Sansom, JCNATH4N WARNER, Andrea Oslon, Therese<br>Braghend, Pauline Fox, Diston Lamont, Mosolenia Orli, Betriany Lain, Debra Lamont, Pauline Fox, Therese Shepherd, Sophie<br>Bansom, Julia Tomihand, Catherine Lou, LIGIA PRIVINO, Lusia Nermo | uwl_changes           | 2011-12        |
|        | 9         | \$\$40002E_27-8EP-<br>10_21-JAN-11  | Social & Developmental<br>Psychology (27-SIEP-10<br>- 21-JAN-11) | 22/09/10<br>08:20 | 10884, 50781, ohimadd, 40000100, 10875, 50229, 10921, 10918, 10191684                                                                                                    | Catherine Lido, MADDIE OHL, Madeleine Ohr, LISA DOODSON, Julia Townshend, JONATHAN WARNER, DAVID MORLEY, Sophie<br>Sansom, KATHRYN MITCHELL                                                                                                    | uwl_changes           | 2010-11        |
| 9      |           | SS40002E_07-FEB-<br>11_00-JUN-11    | Social & Developmental<br>Psychology (07-FEB-11<br>- 03-JUN-11)  | 25/01/11<br>00:47 | pentui, 18384, 40000100, 10191684, 50229, 10921, 10918, 10675, 10884, ohimadd, oskiand, 50781                                                                                             | Luisa Perrino, LUOY SOLOMON, USA DOODSON, KATHRIYI MITCHELL, JONATHAN WARNER, DAVID MORLEY, Sophie Sansom, Julia Townshend, Catherine Lido, Masheere Chi, Andrea Oska, MADDIE CHi,                                                                                                    | uwl_changes           | 2010-11        |
|        | 3         | \$\$40002E_28-SEP-                  | Social & Developmental                                           | 15/09/09          | 50229, 10921, 10918, 10875, ohimadd, 50781, 40000100,                                                                                                    | JONATHAN WARNER, DAVID MORLEY, Sophie Sansom, Julia Townshend, Madeleine Chi, MADDIE CHL, LISA DOODSON,                                                                                                    | uwl_changes           | 2009-10        |

Once you have found the module that you wish enrol yourself onto, click on the blue hyperlink in the course ID column to access it:

| 🗐 Status | Course ID          | Course Name                                        | Date<br>Created   | Instructor Usemiane                                 | Instructor Name                                                                            | Data<br>Source<br>Key | Term 🔿    |
|----------|--------------------|----------------------------------------------------|-------------------|-----------------------------------------------------|--------------------------------------------------------------------------------------------|-----------------------|-----------|
| • •      | BS40002E, TEMPLATE | Social & Developmental<br>Psychology<br>(TEMPLATE) | 16/12/08<br>05:10 | townjul, ohimadd, huntha, dritdim, goerank, hineben | Julia Townshiend, Madelene Ohl, Frances Hurri, Dimitra Oritsa, Anke Oderzaj, Bergamin Hine | uwl_changes           | TEMPLATES |

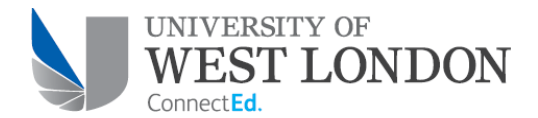

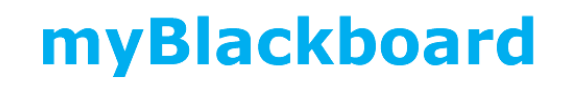

Click on the 'Quick Enrol' link at the bottom of the left hand sidebar:

|               | Groups                           |  |  |  |  |
|---------------|----------------------------------|--|--|--|--|
|               | COURSE MANAGEMENT                |  |  |  |  |
| -             | Control Panel                    |  |  |  |  |
| Þ             | Content Collection $\rightarrow$ |  |  |  |  |
| ►             | Course Tools                     |  |  |  |  |
| ►             | Evaluation                       |  |  |  |  |
| ►             | Grade Centre $\rightarrow$       |  |  |  |  |
| ►             | Users and Groups                 |  |  |  |  |
| ►             | Customisation $\rightarrow$      |  |  |  |  |
| Þ             | Packages and Utilities           |  |  |  |  |
| ►             | Help                             |  |  |  |  |
|               |                                  |  |  |  |  |
| - Quick Enrol |                                  |  |  |  |  |

This will enrol you onto the module as an Instructor.

Once you are an instructor on a module you can also enrol any colleagues who need access.

To add a member of staff to a module, click on the 'Users and Groups' link in the control panel menu and then on 'users'

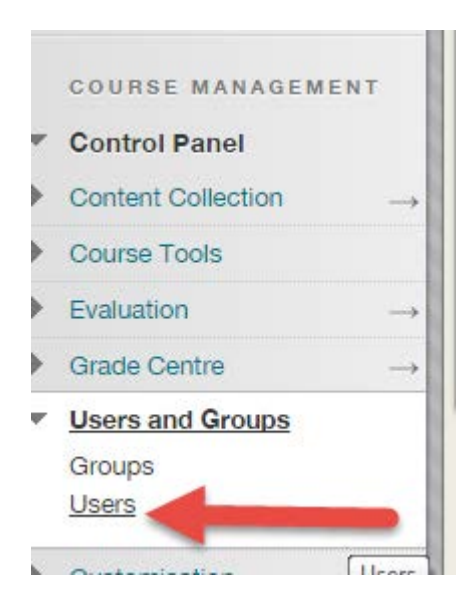

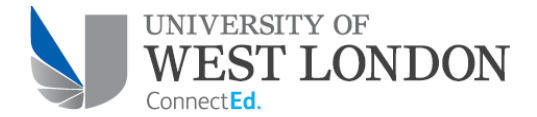

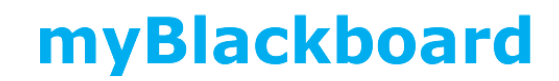

On the next screen, click on 'Enrol User' and then on 'Find Users to Enrol'

| Users               |   |        |           |
|---------------------|---|--------|-----------|
| Enrol User 🗸        |   | 111111 | 111111111 |
| Create User         |   | -      |           |
| Find Users to Enrol | - |        | Go        |

On the next screen, enter the username of the member of staff who you want to enrol in the username field, change the role to 'Instructor' and click 'Submit'

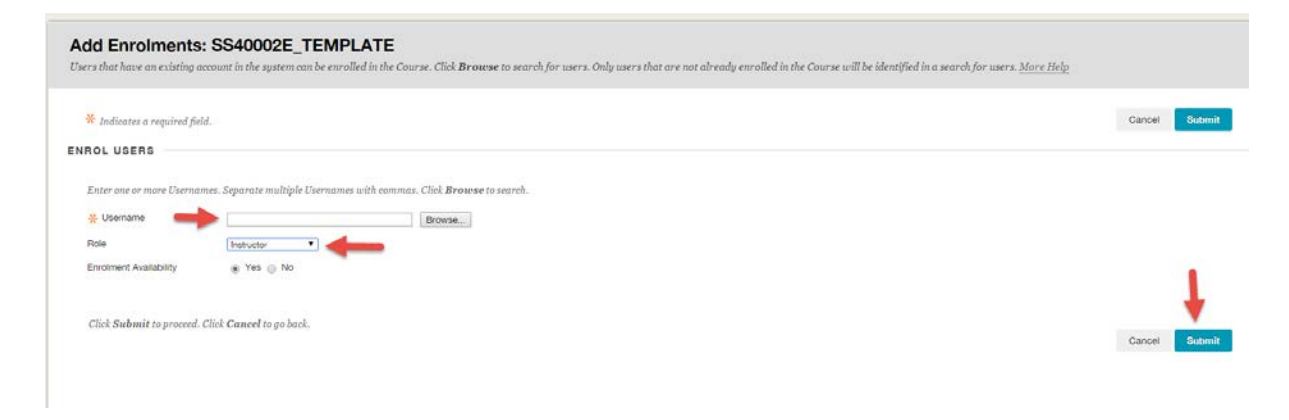

You should receive a message confirming that this enrolment has been processed.